## Sparkasse app: Add more accounts

www.sparkasse-kl.de/app

Sparkasse Kaiserslautern

The following description applies to the iOS operating system. For other mobile operating systems, the procedure may differ slightly.

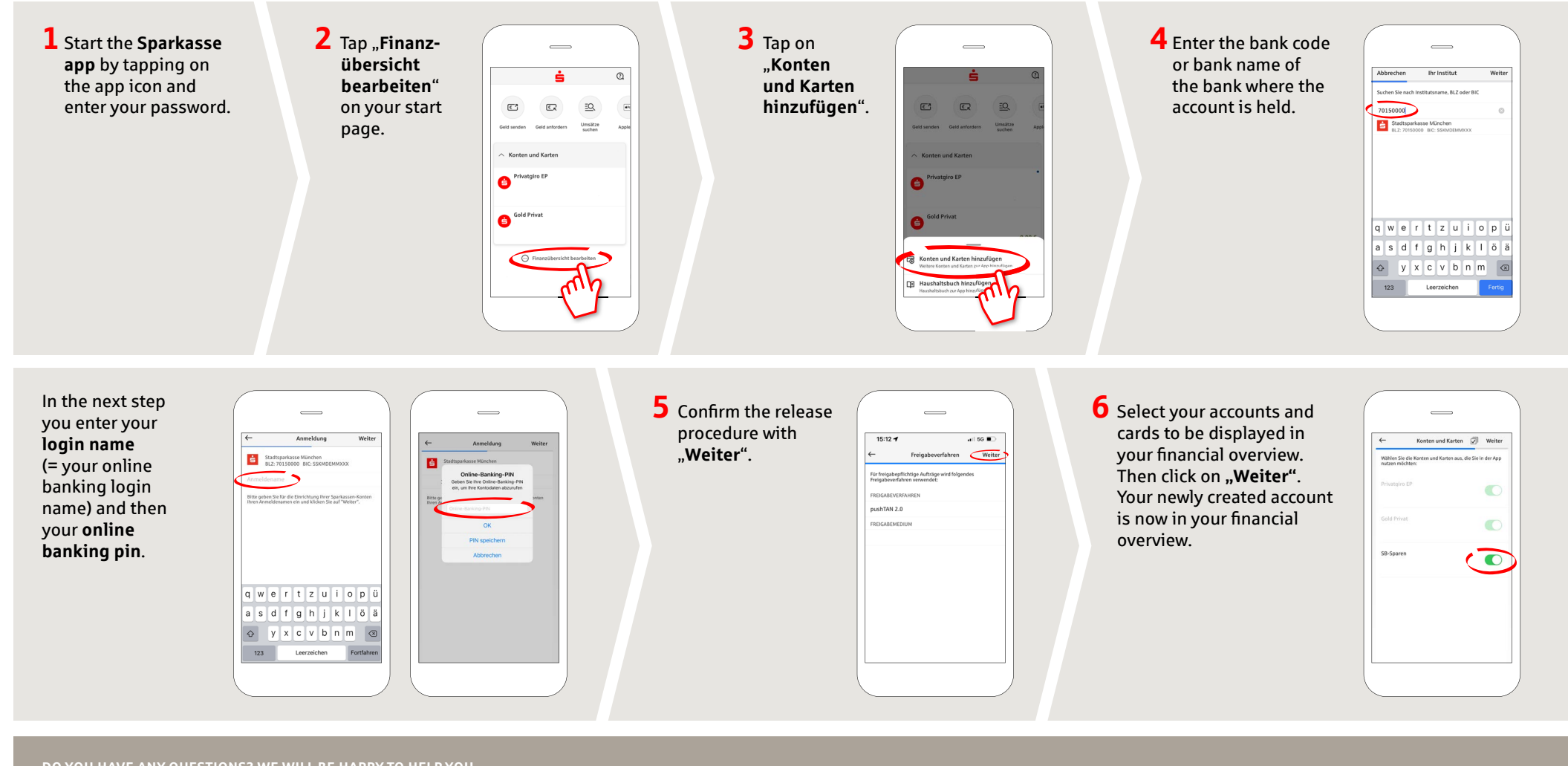

DO YOU HAVE ANY QUESTIONS? WE WILL BE HAPPY TO HELP YOU.

Kunden-Service-Center: You can contact us under 0631/3636-0 Mon – Fri from 8 am – 6 pm.

Further information about the Sparkasse app is available at: www.sparkasse-kl.de/app

Further information about Online-Banking www.sparkasse-kl.de/onlinebanking-hilfe